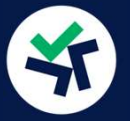

### Copia y pega en tu navegador la dirección para ir a la **GUÍA DE BINANCE PARA VERIFICACIÓN IDENTIDAD**:

а.

https://www.binance.com/es/support/faq/c%C3%B3mo-completar-la-verificaci%C3%B3n-de-identidad-360027287111

| <ul> <li>B Page</li> <li>Considered</li> </ul>                                                                                     | Incremente la seguridad de su cuenta (0/4)<br>& Active 7/A Verdicar & Habilar colige Anti-phabing & Active retires de                                                                                                    | ia lista bianca                      |
|----------------------------------------------------------------------------------------------------|----------------------------------------------------------------------------------------------------|--------------------------------------|
| Segnetaria     Sector da Hecompensian     Contro da Hecompensian     Contro da travea     Aputors     Autors     Andres     Andres | 27A<br>Unter des agented Reconcendes: "Waitry<br>des en una Liver de indentifie<br>Accesser responses<br>better a AM Concentration Concentration Conce | Contigurar<br>ar sortranda da inicio |
|                                                                                                    | Contraction of Congle                                                                                                    | Artique                              |
|                                                                                                    | Automicación por SMS     su antina para entino y MS     autoria para entino y MS     autoria para entino y mante electronico     autoria para entino y mante electronico     autoria para entino y mante electronico                                                                                                    | Active                               |
|                                                                                                    |                                                                                                    |                                      |

## **a.1**

#### Autenticación de Google:

1)Descargar la aplicación de google authenticator

2)Escanear el código QR que aparece en pantalla.

3)Anotar la clave de recuperación por si en algún momento se pierde el móvil o el google authenticator.

4)Escribe la contraseña de la cuenta y los números que nos aparecen en la aplicación de google authenticator.

## **a.2**

<u>Autenticador de SMS</u>: Con tres pasos lo tienes acabado

1)Introduce el número de móvil asociado a tu cuenta.

2)Haz click en los dos botones de "Obtener código".

3)Introduce los Códigos de verificación recibidos.

# Leur de Autentificador de Google Aplicación QR Clave de recuperación Autentificador de Google 1 2 3 4

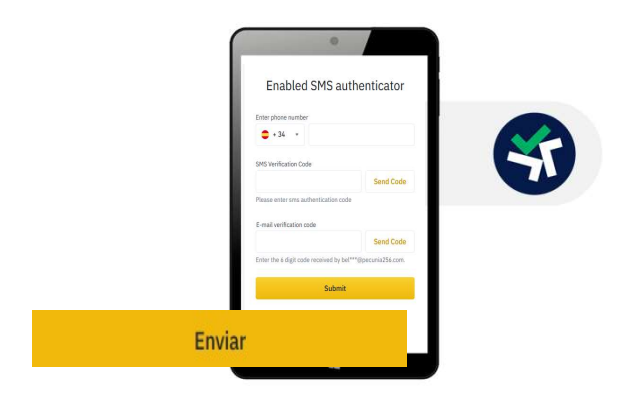

saldrán directamente dos opciones. Eliges la que quieras. También puedes ir a este <u>enlace</u> o copia y pega en tu navegador:

Abre tu cuenta de Binance y te

https://www.binance.com/en/my/se curity

Verás que hay cuatro opciones para activar el 2FA. Se trata de una verificación de identidad a través de un segundo método adicional. Nosotros te explicamos aquí las dos que consideramos más eficientes, pero elige la que quieras.

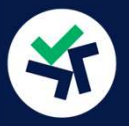

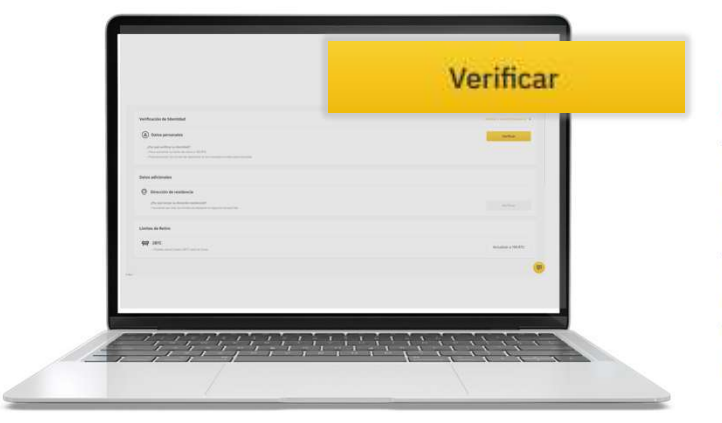

### b.

Vamos de nuevo atrás para seguir completando los pasos de seguridad. Ahora ya tienes un check verde en el 2FA. Vamos a "Verificar identidad" para asegurar que tus fondos son legítimos. Sigue las instrucciones.

# **Algunos Trucos** para facilitarte la verificación:

El la fecha de nacimiento pincha en el calendario y luego en el año para elegir el tuyo.

El país se tiene que seleccionar en inglés (Spain) Una vez completado pincha "Comenzar verificación" y luego "Start". Después deberás elegir un método de identificación válido. Hazle una foto con la cámara de tu PC o sube el archivo desde tu ordenador. =>Asegúrate de cumplir los requisitos de formato (JPG o PNG). Binance es estricto con esto. Luego te pedirán una foto tuya adicional.

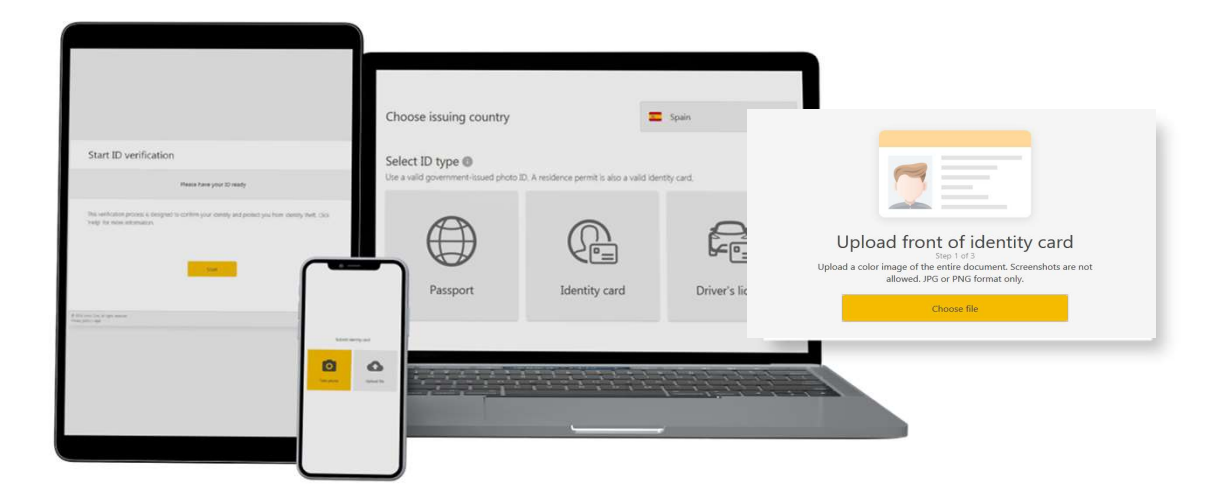

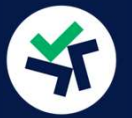

### CONFIGURA TU SEGURIDAD EN BINANCE: ACTIVA EL 2FA Y VERIFICA TU IDENTIDAD

### C.

Una vez que hayan verificado internamente tu identidad te mandarán un correo. Esto tarda tan solo unos segundos. Si algo ha salido mal no te dejarán habilitar las opciones que necesitas para tener los robots de pecunia256 y tendrás que empezar de nuevo desde "Verificar identidad". Una vez confirmado te saldrá que confirmes que eres el dueño de la cuenta

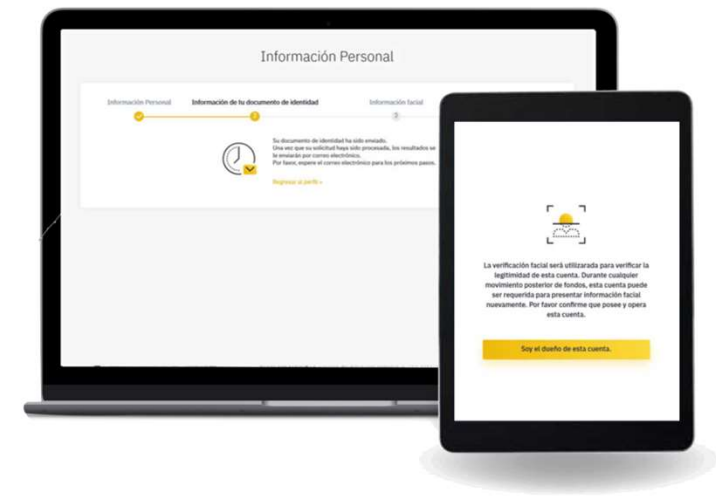

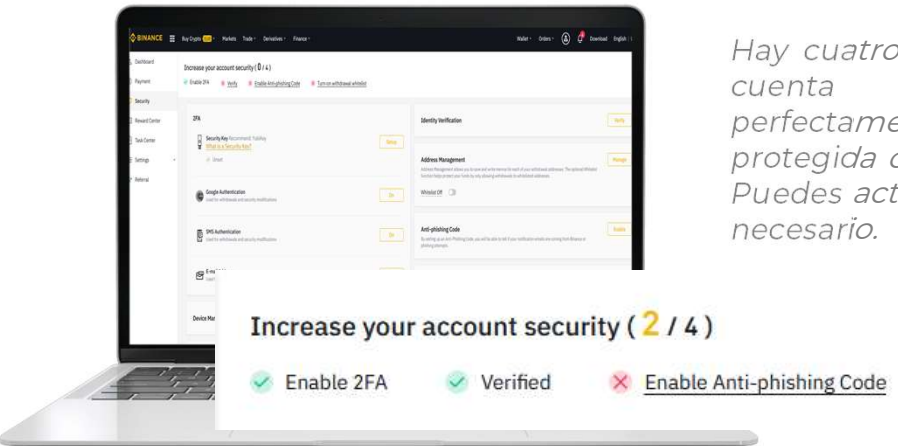

Hay cuatro pasos de seguridad. Tu cuenta de Binance será perfectamente operativa y estará protegida con tan solo dos de ellos. Puedes activar los cuatro si lo crees necesario.

× Turn-on withdrawal whitelist